## <My Library からのご推薦方法>

(1) 図書館ホームページの *P* My Library をクリックして、長大 ID でログインします。

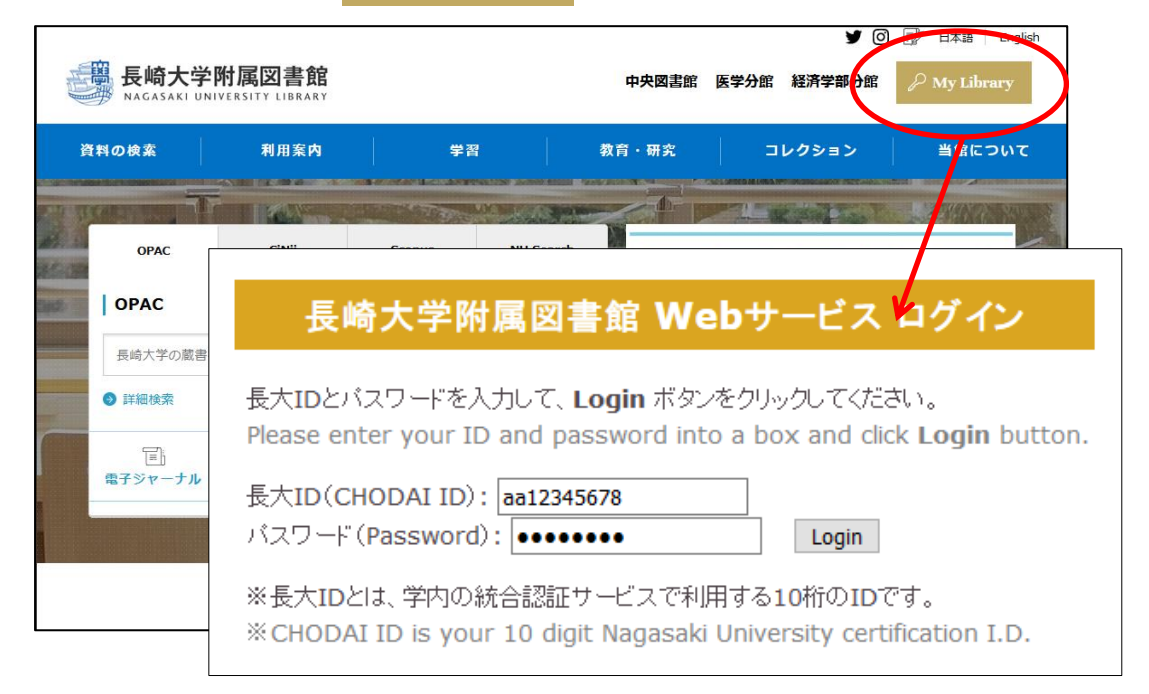

ログインの際にセキュリティに関するエラーが表示される場合は、証明書エラーの対応をご参照ください。 ※証明書エラーの対応 http://www.lb.nagasaki-u.ac.jp/use/webserv/error/

## (2) 画面左側のメニューの「学生用図書を推薦する」をクリックします。

| ユーザメニュー                                             | 四書館からのお知らせ                                                                                                    |
|-----------------------------------------------------|----------------------------------------------------------------------------------------------------|
| ログアウト<br>ブロック管理                                     | 06月05日 キャンパス外からの「MyLibrary」利用方法の変更について<br>04月20日 他図書館からの文献複写・図書貨借(ILL) サービスについて<br>03月30日 【重要】支払い方法の変更について(ILL) 文献複写・図書貸借) |
| テーマ選択                                               | 図書館の開館日はこちら                                                                                                    |
| panama ^<br>simple_line2<br>technicolor ン<br>(ファーマ) | - あなたへのお知らせ<br>                                                                                                    |
| ILL(文献複写·図書                                         | く延滞(入丸)を通信(ない)を行った。                                                                                                    |
| 貸借)                                                 | ~ 即罢住识入                                                                                                    |
| 確認/依頼する                                             | 取置資料はありません。                                                                                                    |
| 貸出予約状況                                              | <貸出停止状況>                                                                                                    |
| 確認する                                                | とくにありません。                                                                                                    |
| メニュー                                                | <その他の連絡事項>                                                                                                    |
| 貸出履歴一覧<br>新着情報>                                     | とくにありません。                                                                                                    |
| マイフォルダ                                              |                                                                                                    |
| 図書/雑誌<br>Webサイト                                     |                                                                                                    |
| 教員用                                                 |                                                                                                    |
| 学生用図書を推薦す<br>る<br>施設予約                              |                                                                                                    |
|                                                     |                                                                                                    |

(3) 新規推薦 のボタンをクリックします。

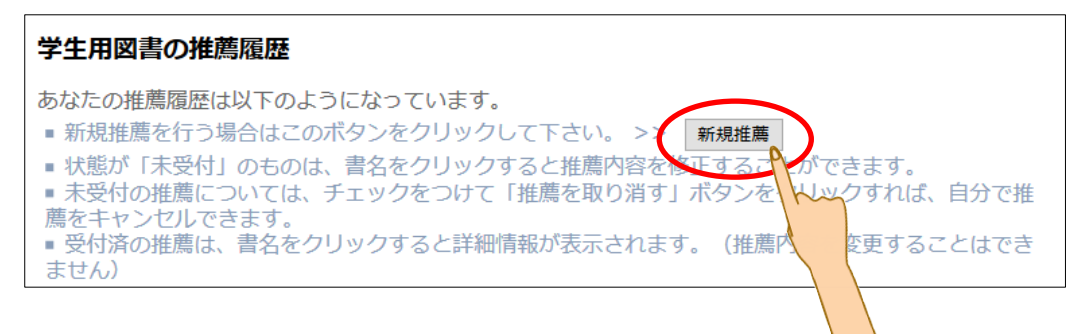

(4)フォームに必要事項を入力します。赤文字は必須項目になります。 入力が完了したら、ページ下部の「入力内容確認」をクリックします。

配架希望館は、「医学分館」をご選択ください。

| ください。<br>推薦日:202<br>氏名:長崎<br>連絡先(電話番号):207<br>E-Mailアドレス: med<br>所属:長崎     | 22/07/14<br>都子<br>0<br>dlib@ml.nagasaki-u.ac.jp<br>奇大学-長崎大学                                                                                                    |  |
|----------------------------------------------------------------------------|----------------------------------------------------------------------------------------------------|--|
| *配架希望館: 医学                                                                 | 学分館                                                                                                    |  |
| 推薦区分: ●<br>本等<br>書名<br>*書名: プラ                                             | - 版図書 O 高額図書<br><mark> <sup> </sup></mark>                                                                                                    |  |
| 特定<br>ISBN: 978<br>*著者名: lited<br>*出版年: 202:<br>巻冊次:<br>*出版者: 丸<br>推薦理由など: | //<br>Eの版を推薦する場合は明示してください。(例)新版、改訂増補版。<br>4621307090 10桁(または13桁)ハイフンなしで入力してください<br>d by Samuel Myers, Howard Frumkin ; 長崎大学監訳<br>1 YYYY or YYYYMM (例) 2007, 200710<br>(例)1巻2号 → 1(2)<br>輸出版 |  |
|                                                                            | 高額図書を推薦する場合は、必ず推薦理由を入力してください。<br>入力内容確認 クリア                                                                                                    |  |
|                                                                            |                                                                                                    |  |

(5)確認画面が表示されますので、入力誤りがないか確認し、「推薦を行なう」をクリックします。 (修正する場合は、「入力画面に戻る」をクリックして修正を行ってください)

| <b>推薦內容確認</b>                                                                                                    |
|----------------------------------------------------------------------------------------------------|
| 以下の内容で登録しますか?                                                                                                    |
| 推薦日: 2022/07/14<br>氏名:長崎花子<br>連絡先(電話番号): 2070<br>E-Mailアドレス: medlib@ml.nagasaki-u.ac.jp<br>所属:長崎大学-長崎大学                                                                            |
| 配架希望館: 医学分館<br>推薦区分: 一般図書<br>書名: プラネタリーヘルス:私たちと地球の未来のために<br>ISBN: 9784621307090<br>著者名: edited by Samuel Myers, Howard Frumkin; 長崎大学監訳<br>出版年: 2021<br>巻冊次:<br>出版者:丸善出版<br>推薦理由など: |
| 推薦を行なう入力画面に戻る                                                                                                    |

(5)この画面が表示されましたら、推薦完了です。 一覧に戻る場合は「一覧に戻る」を、続けて推薦する場合は「推薦する」をクリックします。

| 以下の番号で登録されました。                                  |  |  |
|-------------------------------------------------|--|--|
| 000000035                                       |  |  |
| 一覧に戻る場合はこのボタンをクリックしてください。 一覧に戻る 続けて推薦する >> 推薦する |  |  |

(5)一覧に戻ると、推薦履歴を見ることが出来ます。

状態が未受付のご推薦については、内容の修正および取消も可能です。 <u>〇推薦内容を修正する場合</u>は、該当の書名をクリックすると入力画面に戻ります。 <u>〇推薦を取り消す場合</u>は、該当の口にチェックを入れて、「推薦を取り消す」ボタンをクリックします。

(6)図書館がデータを受信すると、ご入力データは未受付から受付済に移動します。 受付済のデータは、画面上での修正および取り消しは出来ませんので、修正および取り消し をご希望の場合は、医学分館(内線 2070)までご連絡ください。

メール、学内便でのご推薦も受け付けています。 様式を準備しておりますが、書名・出版社・出版年等の情報が あれば、様式は問いません。

その他ご不明な点が、医学分館までお尋ねください。

長崎大学附属図書館医学分館(内線:2070) E-mail:medlib@ml.nagasaki-u.ac.jp